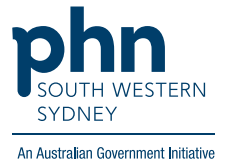

## POLAR Walkthrough Active Chronic CVD patients with Total Cholesterol greater than 6.5 but no lipidlowering medication in record

## **Patient Cohort:**

- Practice Active & RACGP Active (visited practice at least 3 times in 2 years)
- Active Chronic CVD (Step 2)
- Total Cholesterol greater than 6.5 (Step 3)
- Patient is not on lipid-lowering medication (Step 4)

Note: Patient cohort can be modified by adding or removing steps according to the needs of your practice.

1. Log in to POLAR > Click Reports > Click QIPC Clinic Report

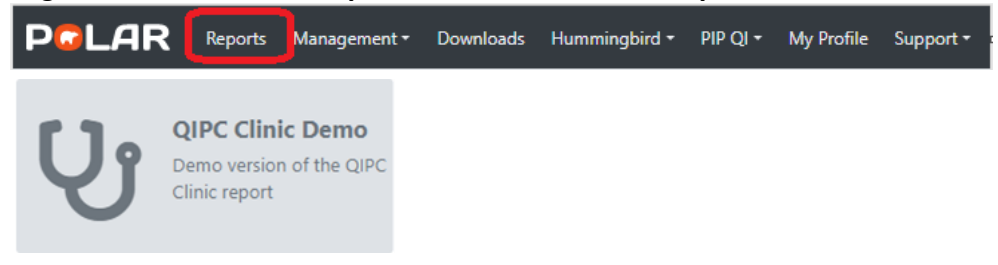

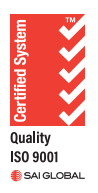

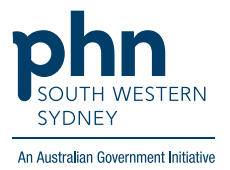

2. Click **Clinical** > Select **CVD** > select **Active Chronic CVD** 

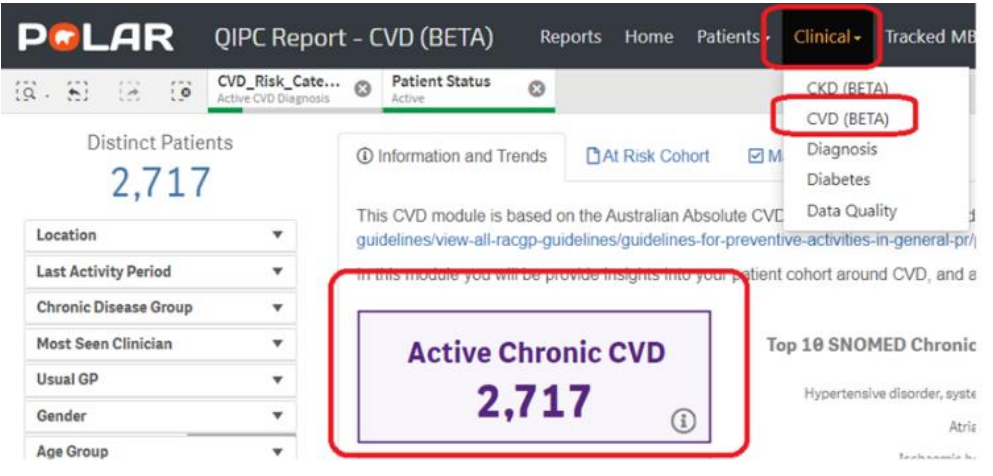

Go to Management > Select No Filter in the data Range >
Go to Total Cholesterol on the management table, then click magnifying glass and type >6.5 then Enter to select all, then

| <li>Info</li> | rmat                                                   | ion and Trends | At Risk Coho | t ⊠ M | anagement              |                                                                                                    |                 |     |         |            |            |          |               |   |
|---------------|--------------------------------------------------------|----------------|--------------|-------|------------------------|----------------------------------------------------------------------------------------------------|-----------------|-----|---------|------------|------------|----------|---------------|---|
|               |                                                        |                |              |       | Filter<br>months, I    | Filter date range for pathology displayed to last 3 3 6 1.2 No<br>onths, last 6 months, last 12 months, and unfiltered Months Months Months Filter |                 |     |         |            |            |          |               |   |
| Choo          | Choose a patient name to view their risk (32 patients) |                |              |       |                        |                                                                                                    |                 |     |         |            |            |          |               |   |
| ring          | Q,                                                     | BP C           | ACR          | Q     | Lipid Lowering Therapy | Q, To                                                                                                    | tal cholesterol | Q H | DL Q    | LDL C      | Q, No      | in-HDL Q | Triglycerides | Q |
|               |                                                        | 118/72         | No results   |       | Not Recorded           | 6.9                                                                                                    | )               |     |         | 4.6        | No         | results  | 1.2           |   |
|               |                                                        | 126/76         | No results   |       | Not Recorded           | 7.1                                                                                                    |                 | (   | i 💌 🗸   | No results | No results |          | 5.7           |   |
|               |                                                        | 148/89         | No results   |       | Not Recorded           | 6.8                                                                                                    | Q >6.5          |     | ×       | 4.2        | No         | results  | 2.9           |   |
|               |                                                        | 115/70         | No results   |       | Not Recorded           | 6.9                                                                                                    |                 |     | 6.6.e 🔺 | 4.1        | No         | results  | 1.8           |   |

**4.** In the same Management table > Go to **Lipid Lowering Therapy** > Select **Not Recorded** then ✓

| <li>Info</li> | orma | tion and Trends | C A    | At Risk Cohort                 |          | anagement    |                                                               |            |             |     |  |
|---------------|------|-----------------|--------|--------------------------------|----------|--------------|---------------------------------------------------------------|------------|-------------|-----|--|
|               |      |                 |        |                                |          |              | Filter date range for patho<br>months, last 6 months, last 12 |            |             |     |  |
| Choo          | se a | patient name t  | o view | <mark>/ their risk (</mark> 32 | 2 patier | nts)         |                                                               |            |             |     |  |
| ring          | Q,   | BP              | Q,     | ACR                            | Q        | Lipid Loweri | ing Therap                                                    | Q, Total   | cholesterol | С   |  |
|               |      | 118/72          |        | No results                     |          | Not Record   | l                                                             | $\sim$     |             |     |  |
|               |      | 126/76          |        | No results                     |          | Not Recorde  |                                                               | •          | ×           | × . |  |
|               |      | 148/89          |        | No results                     |          | Not Recorde  | O Search i                                                    | in listbox |             |     |  |
|               |      | 115/70          |        | No results                     |          | Not Recorde  | Not Recorded                                                  |            |             | ~   |  |
|               |      | 130/80          |        | No results                     |          | Not Record   |                                                               |            |             |     |  |

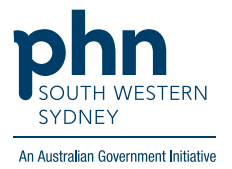

5. Click on Patient List on the top right-hand side of the screen.

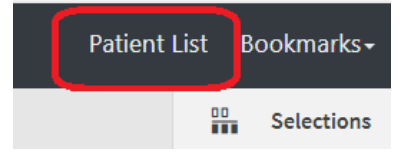

6. Click on Export to Excel and save it as an Excel file.

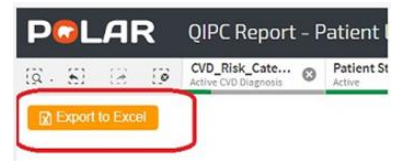

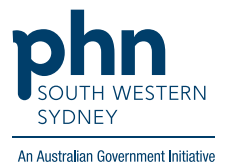